**Internet Explorer and the Red X** 

IE can be configured so that it doesn't show pictures. To change this setting,

- 1. Click the Big E on your desktop to open Internet Explorer.
- 2. Click Tools...Internet Options.
- 3. Click the Advanced tab.
- 4. Scroll down to Multimedia section and put a check in the SHOW PICTURES box.
- 5. Click Apply and Ok

Revised 4/25/2009 JMM

.

.